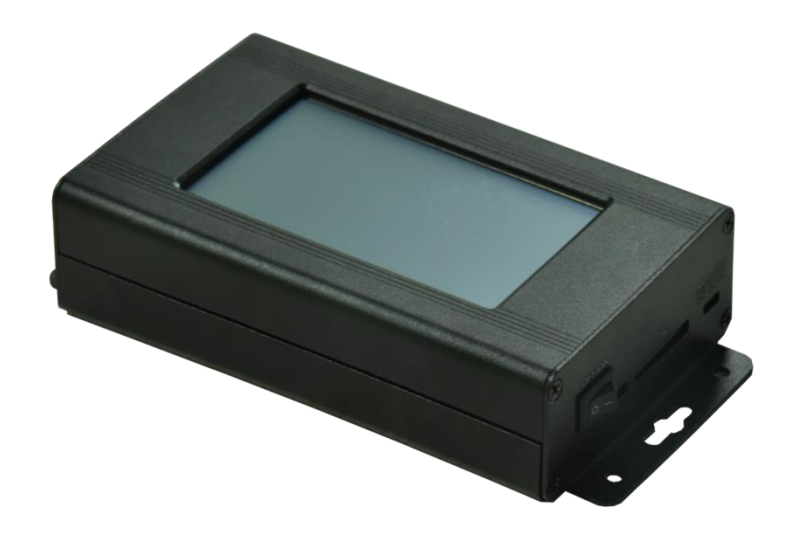

# BL-321 说明书

#### 版本: 2.2

型号: BL-321-E11

2023年5月

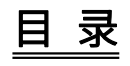

| 1. | 功能介绍          | . 1 |
|----|---------------|-----|
| 2. | 技术参数          | . 1 |
| 3. | 供电方式(四选一)     | . 1 |
| 4. | 输出控制          | . 2 |
| 5. | 主界面           | . 3 |
| 6. | 操作            | 3   |
|    | 6.1. 支持芯片     | 3   |
|    | 6.2. 智能编址     | 4   |
|    | 6.3. 编址校验     | 6   |
|    | 6.4. 高级编址     | 7   |
|    | 6.5. DMX 控台   | . 8 |
|    | 6.6. 测试效果     | 8   |
|    | 6.7. TTL 数点测试 | . 9 |
| 7. | 芯片写址/参数成功现象   | . 9 |
| 8. | 在线更新          | 11  |
| 9. | 配件清单          | 11  |

#### 1. 功能介绍

- 1. 支持编写多种 DMX 芯片的灯具的地址与参数。
- 2. 液晶界面显示,操作简易。
- 3. 工作时可外接电源或使用内置锂电池多方式进行供电。
- 4. 支持 DMX 控台模拟功能,可支持同时 18 个通道可控。
- 5. 多种测试效果供用户使用。
- 6. 支持 0~255 级灰度设置。

#### 2. 技术参数

- 外壳材质: 铝合金
- 输入电压: Micro USB DC 5V2A(可接移动充供电) / DC12V-24V 1A / 内置 4000mh 锂电池
- 输出端口: 单路数据输出(RS-485/5V-TTL/12V-TTL)
- 驱动点数: 1920 通道/单路
- 工作功率: <10W
- 工作温度: -15℃~50℃
- 相对湿度: ≤50% RH
- 防护等级: IP20(防止人的手指接触到电器内部的零件,防止直径大于 12.5mm 的外物侵入,对水或湿 气无特殊的防护。)
- 使用环境: 1. 请勿将此控制盒安装在有磁力或高压或高温高湿的环境当中;
  - 2. 为了减低组件因短路而引起的火灾及损坏风险,请安全接地;
  - 3. 请确认使用 DC12-24V 的开关电源供应,并确保变压器和控制盒连接时极性相同、以保 证合适的供电电压;
  - 4. 控制系统没有防水功能,安装时请注意防雨,防水。

产品净重:

尺寸:

#### L173\*W88\*H38.5

0.5 公斤

(单位:毫米)

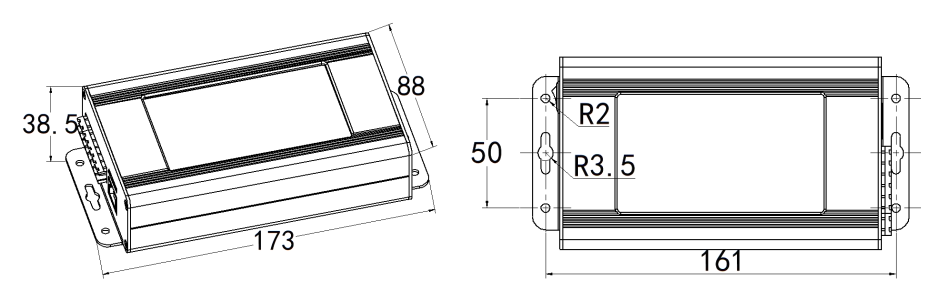

#### 3. 供电方式(四选一)

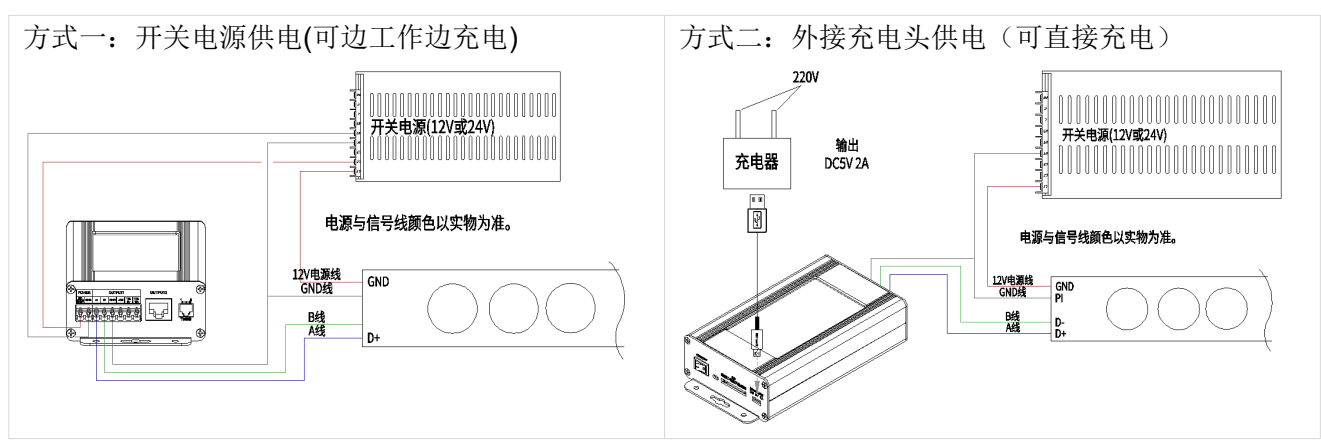

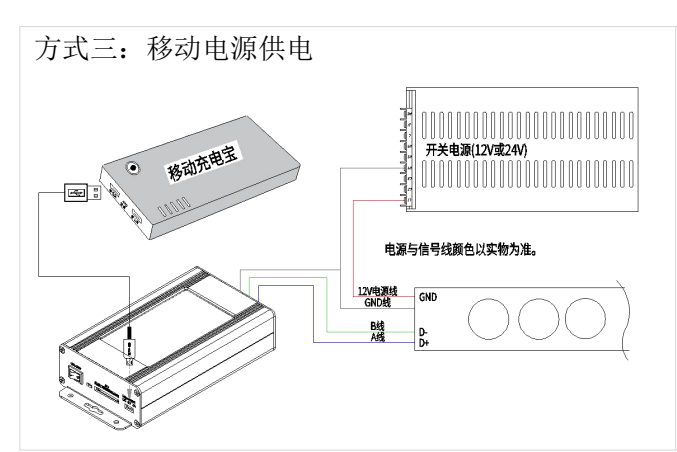

#### 当提示"电量不足"时,请及时充电。

| 测试效果     |
|----------|
| TTL 数点测试 |
| 其他设置     |
| 关于版本     |
|          |

# 4. 输出控制

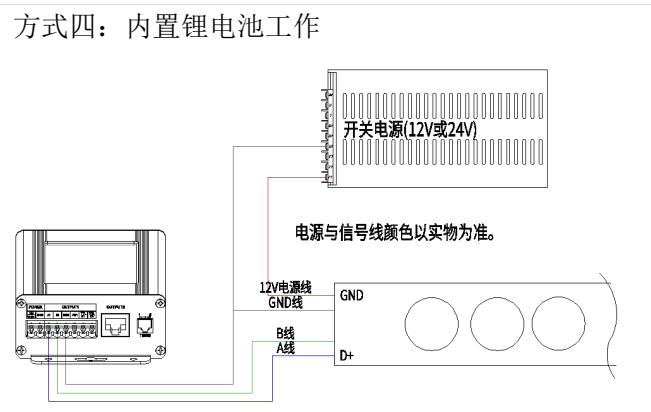

注:

写码器务必不要过量充电或者完全放电,以延长锂 电池使用寿命。 请使用正规的 DC5V2A 适配器或者稳定的

DC12V/24V 开关电源充电。

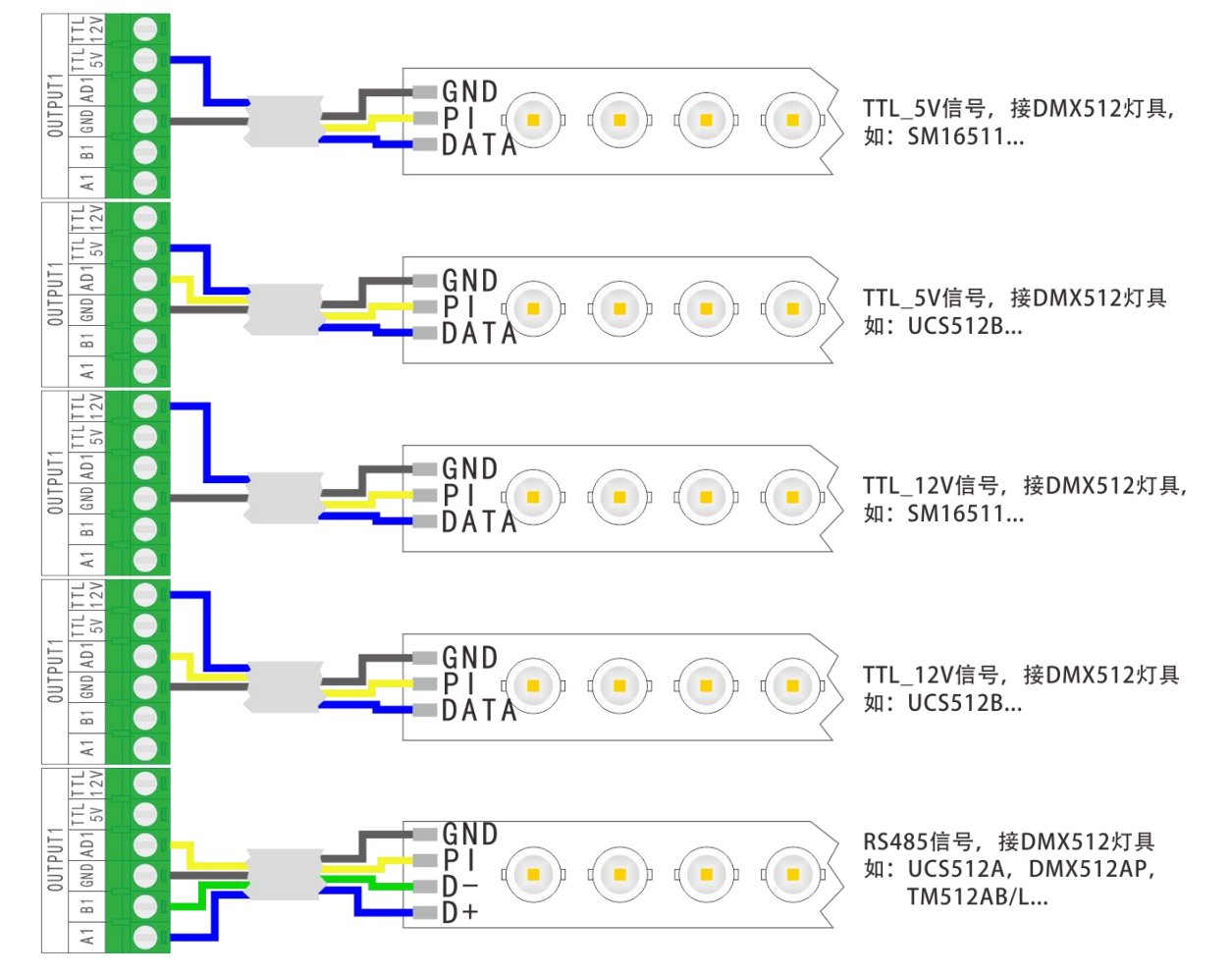

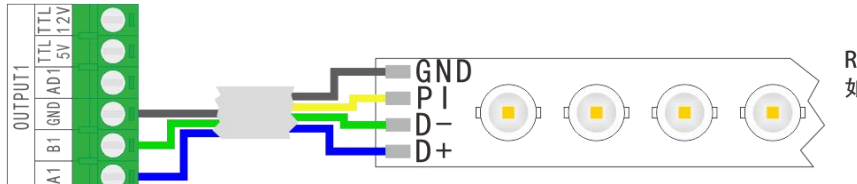

RS485信号, 接DMX512灯具 如: SW-D, UCS512C0/4/D/E, SM165\*\*, SM167\*\*, TM512AD, ...

- 1. 用户不可随意更换其用途。请根据灯具丝印一一对应接线。
- 2. 使用超五类网线(百米电阻<10Ω),劣质网线、电话线、铜线是不行的。
- 3. 控制器信号输出端 GND 必须直接接到灯具输入端 GND,不能通过开关电源负极再接到灯具。
- 接好所有硬件的信号线和电源线后,再把控制器电源打开。信号线切勿带电插拔,以免电流反冲烧坏 输出端保护电路或元件。
- 5. 编址器到灯具之间,优质网线不要超过5米,普通线不要超过1米,以免影响信号传输。

#### 5. 主界面

开机后显示为一级界面(如下图):

| 编      | 山器       |
|--------|----------|
| 智能编址   | 测试效果     |
| 编址校验   | TTL 数点测试 |
| 高级编址   | 其他设置     |
| DMX 控台 | 关于版本     |
|        |          |

| 用于对灯具芯片进行地址编写。       |
|----------------------|
| 验证灯具是否有正确写入地址。       |
| 用于对灯具芯片进行地址编写、自通     |
| 道编址和参数设置。            |
| DMX 控台模拟功能,支持同时 18 个 |
| 通道可控。                |
| 选择内置效果以判断写址是否成功。     |
| 用于验证 TTL 灯具数量或数灯。    |
| 用于控制器的语言设置及选择编址      |
| 完成后的效果。              |
| 显示写码器型号以及软件版本。       |
|                      |

# 6. 操作

#### 6.1. 支持芯片

|      | <del></del> | 写址           | 自通道写         | 写参数          |              |              |              |    |       |
|------|-------------|--------------|--------------|--------------|--------------|--------------|--------------|----|-------|
| )豕   | 心力          |              | 址            | 无信号状态        | 上电参数         | 电流           | 转发           | 串行 | GAMMA |
|      | UCS512A     | $\checkmark$ | ×            | ×            | ×            | ×            | ×            | ×  | ×     |
|      | UCS512B     | $\checkmark$ | ×            | ×            | ×            | ×            | ×            | ×  | ×     |
|      | UCS512C0    | $\checkmark$ | ×            | ×            | ×            | ×            | ×            | ×  | ×     |
|      | UCS512C4    | $\checkmark$ | ×            | ×            | $\checkmark$ | ×            | ×            | ×  | ×     |
|      | UCS512CN    | $\checkmark$ | ×            | $\checkmark$ | $\checkmark$ | ×            | ×            | ×  | ×     |
| 形式到  | UCS512D     | $\checkmark$ | ×            | $\checkmark$ | $\checkmark$ | $\checkmark$ | ×            | ×  | ×     |
| 联心科  | UCS512E0    | $\checkmark$ | $\checkmark$ | $\checkmark$ | $\checkmark$ | $\checkmark$ | $\checkmark$ | ×  | ×     |
|      | UCS512EH    | $\checkmark$ | $\checkmark$ | $\checkmark$ | $\checkmark$ | $\checkmark$ | $\checkmark$ | ×  | ×     |
|      | UCS512G4    | $\checkmark$ | ×            | $\checkmark$ | $\checkmark$ | $\checkmark$ | ×            | ×  | ×     |
|      | UCS512G6    | $\checkmark$ | ×            | $\checkmark$ | $\checkmark$ | $\checkmark$ | ×            | ×  | ×     |
|      | UCS512H4    | $\checkmark$ | ×            | $\checkmark$ | $\checkmark$ | $\checkmark$ | ×            | ×  | ×     |
|      | UCS512KH    | $\checkmark$ | $\checkmark$ | $\checkmark$ | $\checkmark$ | $\checkmark$ | $\checkmark$ | ×  | ×     |
| 田田油佐 | DMX512AP    | $\checkmark$ | ×            | ×            | ×            | ×            | ×            | ×  | ×     |
| 叻1阀  | SM16511     | $\checkmark$ | ×            | ×            | ×            | ×            | ×            | ×  | ×     |

| 亡安   | 芯片        | 写址           | 自通道写         | 写参数          |              |              |    |    |              |
|------|-----------|--------------|--------------|--------------|--------------|--------------|----|----|--------------|
| )    |           |              | 址            | 无信号状态        | 上电参数         | 电流           | 转发 | 串行 | GAMMA        |
|      | SM16512   | $\checkmark$ | ×            | ×            | ×            | ×            | ×  | ×  | ×            |
|      | SM16520   | $\checkmark$ | ×            | ×            | ×            | ×            | ×  | ×  | ×            |
|      | SM16500   | $\checkmark$ | ×            | $\checkmark$ | $\checkmark$ | ×            | ×  | ×  | ×            |
|      | SM17500   | $\checkmark$ | $\checkmark$ | $\checkmark$ | $\checkmark$ | $\checkmark$ | ×  | ×  | ×            |
|      | SM17512   | $\checkmark$ | ×            | $\checkmark$ | $\checkmark$ | $\checkmark$ | ×  | ×  | ×            |
|      | SM17522   | $\checkmark$ | ×            | $\checkmark$ | $\checkmark$ | $\checkmark$ | ×  | ×  | ×            |
|      | SM18522P  | $\checkmark$ | ×            | $\checkmark$ | $\checkmark$ | $\checkmark$ | ×  | ×  | $\checkmark$ |
|      | SM18522PH | $\checkmark$ | ×            | $\checkmark$ | $\checkmark$ | $\checkmark$ | ×  | ×  | $\checkmark$ |
| 思域   | SW-D      | $\checkmark$ | ×            | ×            | ×            | ×            | ×  | ×  | ×            |
|      | Hi512A0   | $\checkmark$ | $\checkmark$ | ×            | ×            | ×            | ×  | ×  | ×            |
|      | Hi512A4   | $\checkmark$ | ×            | $\checkmark$ | $\checkmark$ | ×            | ×  | ×  | ×            |
| 智芯   | Hi512A6   | $\checkmark$ | ×            | $\checkmark$ | $\checkmark$ | ×            | ×  | ×  | ×            |
|      | Hi512D    | $\checkmark$ | ×            | $\checkmark$ | $\checkmark$ | $\checkmark$ | ×  | ×  | ×            |
|      | Hi512E    | $\checkmark$ | ×            | $\checkmark$ | $\checkmark$ | $\checkmark$ | ×  | ×  | ×            |
|      | TM512AB3  | $\checkmark$ | ×            | ×            | ×            | ×            | ×  | ×  | ×            |
| 天德   | TM512AL1  | $\checkmark$ | ×            | ×            | ×            | ×            | ×  | ×  | ×            |
| 1 DQ | TM512ACx  | $\checkmark$ | ×            | ×            | ×            | ×            | ×  | ×  | ×            |
|      | TM512AD   | $\checkmark$ | ×            | $\checkmark$ | $\checkmark$ | $\checkmark$ | ×  | ×  | ×            |
| QED  | QED512P   | $\checkmark$ | ×            | $\checkmark$ | ×            | $\checkmark$ | ×  | ×  | ×            |
|      | GS8511    | $\checkmark$ | ×            | ×            | ×            | ×            | ×  | ×  | ×            |
| 君政   | GS8512    | $\checkmark$ | ×            | ×            | ×            | ×            | ×  | ×  | $\checkmark$ |
|      | GS8513    | $\checkmark$ | ×            | ×            | ×            | ×            | ×  | ×  | $\checkmark$ |
|      | GS8515    | $\checkmark$ | ×            | Х            | ×            | ×            | ×  | ×  | $\checkmark$ |

# 6.2. 智能编址

| 选项   | 二级设置界面 |            |             | 说明         |
|------|--------|------------|-------------|------------|
|      | 页      |            | 芯片          |            |
|      |        | SW-D       | DMX512AP    |            |
|      |        | UCS512A    | UCS512B     |            |
|      |        | UCS512C0   | UCS512C4    |            |
|      |        | UCS512D    | UCS512E 自通道 |            |
|      | 页二     | 芯片         |             |            |
|      |        | SM16500    | SM16511     |            |
| 芯片选择 |        | SM16512    | SM16520     | 设置灯具的芯片型号。 |
|      |        | SM17512    | SM17522     |            |
|      |        | SM17500 常规 | SM17500 自通道 |            |
|      | 页三     | 芯片         |             |            |
|      |        | HI512A0 常规 | TM512AB3    |            |
|      |        | H512A0 自通道 | TM512ACX    |            |
|      |        | HI512A4    | TM512AD     |            |
|      |        | HI512A6    | TM512AL1    |            |

| 选项    | 二级设置界面                                                                                               | 说明                                                                                               |
|-------|----------------------------------------------------------------------------------------------------|--------------------------------------------------------------------------------------------------|
|       | 页<br>四芯片QED512PHi512DUCS512CNGS8512Hi512EGS8513GS8511GS8515                                          |                                                                                                  |
|       | 页<br>五<br>SM18522P SM18522PH<br>UCS512G4 UCS512G6<br>UCS512H4                                        |                                                                                                  |
| 芯片选择  | 单色/双色/三色/四色/五色/六色选项。                                                                                 | 设置灯具使用通道颜色。                                                                                      |
| 段数    | 段数<br>◀ 1 ►                                                                                          | 设置每个 DMX512 芯片输出带载的像素点数量。<br>点击 ◀/▶即有效设置数值。<br>段数设置 0 时为并联写码,所有 IC 均写同个地址。                       |
| 起始灯数  | 灯数         最大值为         ▲       ▲         0       0       1         ▼       ▼       ▼                | 需要对第几条灯条进行编写地址。【不同芯片支持<br>的最大设置值会有差异】<br>点击▼/▲即有效设置数值。                                           |
| 增量/通道 | /                                                                                                    | 根据灯具、段数与灯数自动计算,不支持手动设置。                                                                          |
| 起始地址  | 起始地址         最大值为         ▲       ▲         0       0       1         ▼       ▼       ▼              | 根据灯具、段数与灯数自动计算,同时支持手动设置。<br>点击▼/▲即有效设置数值。                                                        |
| 编址总灯数 | 编址总灯数       上次编址总灯数     最大值为     默认编址总灯数       ▲     ▲     ▲       0     0     1       ▼     ▼     ▼ | 需要编写地址的灯数。【不同芯片支持的最大设置<br>值会有差异】<br>点击▼/▲即有效设置数值。<br>上次编址总灯数:记忆上次成功编址的总灯数<br>默认编址总灯数:默认编址总灯数为512 |
| 校验    | /                                                                                                    | 点击即转入编址校验的界面。                                                                                    |
| 编址    | /                                                                                                    | 点击即按当前界面显示的设置发送给灯具进行编<br>址。                                                                      |

以编写第二条1米8段的四通道 UCS512C0 芯片为例,编址设置如下所示:

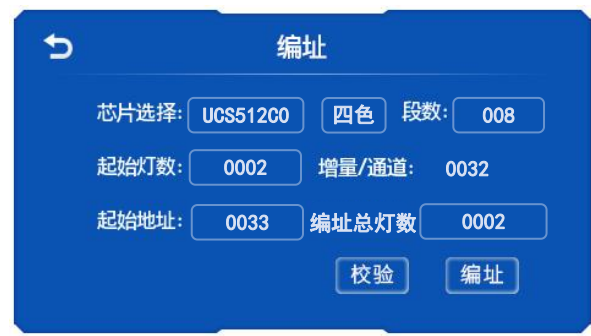

#### 6.3. 编址校验

方式一:点击【编址校验】。

|                                                                   | 编                                                                | 业器                                       |                                                   | 5 编址                                                                                   |
|-------------------------------------------------------------------|------------------------------------------------------------------|------------------------------------------|---------------------------------------------------|----------------------------------------------------------------------------------------|
| 智能编址     测       编址校验     TTL       高级编址     其       DMX 控台     关 |                                                                  | 测试效:       TTL 数点;       其他设:       关于版: | 果<br>则试<br>置<br>本                                 | 芯片选择: UCS512C0 四色 段数: 008<br>起始灯数: 0001 增量/通道: 0032<br>起始地址: 0033 编址总灯数: 0002<br>校验 编址 |
| 选项                                                                |                                                                  | 三级设置界面                                   |                                                   | 说明                                                                                     |
| 增量/通道                                                             | ▲<br>0<br>▼                                                      | 増量<br>▲ ▲<br>0 0<br>▼ ▼                  | ▲<br>3<br>▼                                       | 设置每个 DMX512 芯片的带载灯具的总通道数。<br>点击▼/▲即有效设置数值。                                             |
| 亮度 /                                                              |                                                                  |                                          | 调节灯具校验时的亮度,<br>6选项: 100%/50%/25%/12%/6%/0%。       |                                                                                        |
| 校验方式                                                              |                                                                  | /                                        |                                                   | 逐点/自动逐点:手动/自动逐点点亮指定灯地址的一条<br>灯。<br>堆积/自动堆积:手动/自动点亮指定灯地址的前面所有<br>灯。                     |
| 最大校验<br>通道数 /                                                     |                                                                  |                                          | 点击可以选择 1920 通道、2500 通道、4000 通道,开<br>机默认是 1920 通道。 |                                                                                        |
| 当前灯数                                                              | 当前地址         ▲       ▲       ▲         0       0       0       1 |                                          |                                                   | 设置点亮哪一条灯具。【不同芯片支持的最大设置值会<br>有差异】<br>点击▼/▲即有效设置数值。                                      |

点击即将当前灯数改为1。

以点亮第十条1米12段UCS512C0芯片的三通道灯具为例,校验设置如下所示:

▼

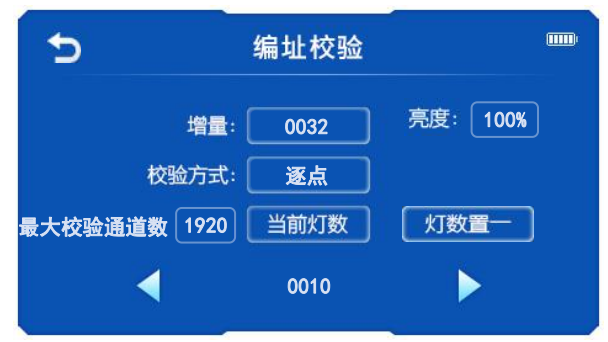

▼

灯数置一

▼

/

▼

方式二: 点击【智能编址】-【校验】。

| 5 | 编址                        |  |  |  |  |  |  |
|---|---------------------------|--|--|--|--|--|--|
|   | 芯片选择: UCS512C0 四色 段数: 008 |  |  |  |  |  |  |
|   | 起始灯数: 0001 增量/通道: 0032    |  |  |  |  |  |  |
|   | 起始地址: 0033 编址总灯数: 0002    |  |  |  |  |  |  |
|   | 校验 编址                     |  |  |  |  |  |  |

#### 6.4. 高级编址

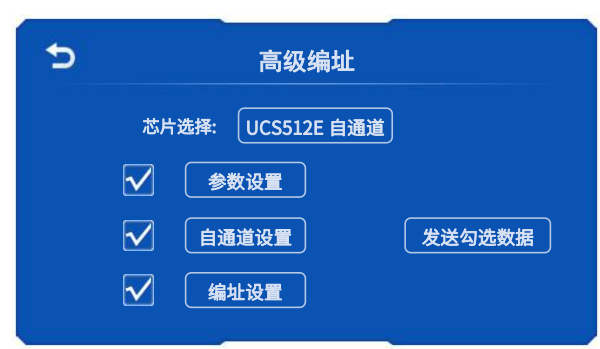

通过此功能可同时对所选芯片进行参数设置、自通道设置以及编址设置,设置完成后,点击"发送勾选数据",可对芯片发送所勾选的设置数据,不勾选不发送。

设置说明:

一、芯片选择,此型号暂支持:

联芯科UCS512C4、UCS512D、UCS512E 自通道、UCS512CN、UCS512G4、UCS512H4明微SM16500、SM17512、SM17522、SM17500 常规/自通道、SM18522P、SM18522PH智芯HI512A0 自通道、HI512A4、HI512A6、HI512D、HI512E

天微 TM512AD

君略 GS8511、GS8512、GS8513、GS8515、

QED QED512P

二、参数设置(芯片不支持时,对应设置无效)

| 选项                   | 说明                                      |
|----------------------|-----------------------------------------|
| 上电颜色(通道 <b>1-6</b> ) | 调整灯具每个通道的灰度。                            |
| 字段选择                 | 设置字段数,即芯片可选择的通道数。                       |
| 无信号状态                | 设置无信号时灯具效果。                             |
| 最后一帧                 | 灯具效果回到上一帧设置的效果状态。                       |
| 上电亮灯                 | 灯具效果回到上电时设置的颜色状态。                       |
| 电流(通道 1-6)           | 调整灯具每个通道的电流参数。                          |
| 串行地址模式               | 使能/禁用                                   |
| 段转发数                 | 设置 UCS512K 芯片下发驱动单个芯片数据的次数,如 12 通道要设置为  |
|                      | RGB 的单像素时,需转发4次。                        |
| 协议                   | 设置 UCS512K 芯片下发驱动的芯片型号                  |
| 段颜色数                 | 设置 UCS512K 芯片的项目需呈现的颜色通道数,如 RGBW 为4 通道。 |
| 电流增益模式               | 设置电流增益模式的 4、5、6 等级值(只有 SM17500 支持)。     |
| 芯片类型                 | 设置转发芯片的型号。                              |
| 转发次数                 | 设置 DMX 芯片下发的次数。                         |
| 协议                   | 设置 DMX 芯片下发转发时的传输协议(归零码或 DMX)。          |
| 自动编址                 | 设置是否打开自动写址功能。                           |
| 步进值                  | 设置自动写址时每个 DMX 芯片驱动的通道值。                 |
| 上电自检                 | 灯具上电后是否播放内置自检效果。                        |
| 上电蓝光                 | 点击后开启/关闭 QED512P 上电蓝光功能。                |
| 0字段模式                | 开启/关闭 0 字段模式。                           |
| 通道转发次数(通道 1-7)       | 单独设置 UCS512K 芯片的每个通道的转发次数。              |
| 通道颜色转发顺序(通道 1-7)     | 单独设置 UCS512K 芯片转发的通道颜色顺序。               |
| 刷新率                  | 点击调整灯具效果刷新速率。                           |

| 选项               | 说明               |
|------------------|------------------|
| 端口开启延时           | 设置上电后,端口延时通电的时间。 |
| PWM 补偿           | 点击后调整 PWM 补偿功能。  |
| 地址线检测            | 检测地址线接线情况。       |
| GAMMA            | 点击调整 GAMMA。      |
| 伽马平滑 (灰度平滑)      | 点击后开启/关闭伽马平滑功能。  |
| 最大 PWM 值(通道 1-6) | 点击调整最大 PWM 值。    |
| 上电抗干扰            | 点击后开启/关闭上电抗干扰。   |
|                  |                  |

三、自通道设置:设置自通道参数

## 6.5. DMX 控台

写码器可以充当 DMX 控台的角色控制灯具或其他控制器。

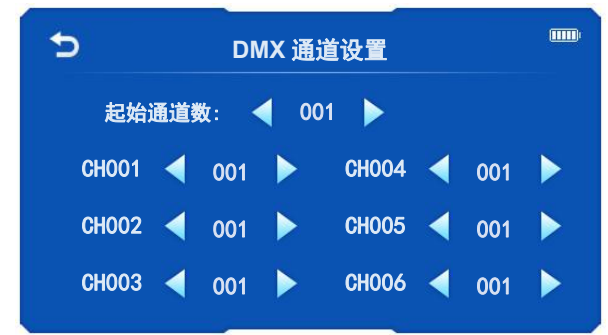

接线方式如下:

方式一:通过 DMX 控台信号控灯

| 选项    | 说明                  |  |  |
|-------|---------------------|--|--|
| 扫松涌送粉 | 点击设置起始通道数,可设置的最大    |  |  |
| 起知過退致 | 值为第 495 通道。         |  |  |
|       | 点击 CHxxx 设置该通道的通道值, |  |  |
| CHxxx | 支持同时 18 个通道可控。可控的最大 |  |  |
|       | 通道为 512 通道。         |  |  |

#### 方式二:通过 DMX 控台信号控制其他型号控制器

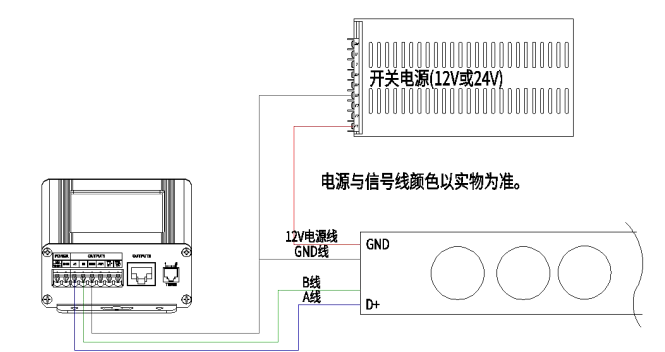

#### 6.6. 测试效果

| 显示                                          | 说明                                |  |  |  |  |  |
|---------------------------------------------|-----------------------------------|--|--|--|--|--|
|                                             | 设置灯具的芯片型号。                        |  |  |  |  |  |
| 灯具 支持: DMX512、TM1804、TM1914、WS2811、UCS1903。 |                                   |  |  |  |  |  |
|                                             | 且设置灯具的通道值(单/双/三/四/五/六)。           |  |  |  |  |  |
|                                             | 点击即同步输出点亮灯具的效果。                   |  |  |  |  |  |
|                                             | 支持:                               |  |  |  |  |  |
| <b></b> 动 甲                                 | 常亮: 红、绿、蓝、黄、青、紫、黑、白、四色全亮、W2、W3    |  |  |  |  |  |
| 从木                                          | 拖尾: 红、绿、蓝、白、W2、W3、交叉拖尾            |  |  |  |  |  |
|                                             | 跑马: 红、绿、蓝、白、七色流水                  |  |  |  |  |  |
|                                             | 跳/渐变: 红绿蓝跳变、红绿蓝白跳变、黑白跳变、七彩渐变、黑白渐变 |  |  |  |  |  |
| 通道顺序                                        | 设置每个通道的颜色。                        |  |  |  |  |  |
| 亮度设置                                        | 设置每个通道的亮度(可设置 0~255)。             |  |  |  |  |  |

| 显示      | 说明                                |
|---------|-----------------------------------|
|         | 设置校验效果的变化速度。                      |
| 速度      | 当波特率是 250K 时,速度只可选 10/5/1FPS;     |
|         | 当波特率是 500K 时,速度可选 20/15/10/5/1FPS |
| 以测试 DMX | 512 六色灯具"单点跑马"效果为例,测试效果设置如下所示:    |

# 6.7. TTL 数点测试

通过此功能可进行数灯/测试信号线路,特别利于需要数灯场合的调试。

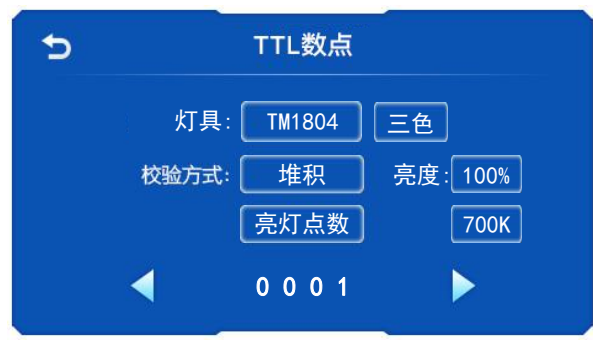

| 选项    | 说明                           |
|-------|------------------------------|
| JFT 目 | TM1804/TM1914/WS2811/UCS1903 |
| 万兵    | 单色/双色/三色/四色/五色/六色            |
| 校验方式  | 堆积/逐点。                       |
|       | 点击【◀】【▶】改变数值;                |
| 亮灯点数  | 或点击【亮灯地址】进入设置界面进行            |
|       | 设置。                          |
| 宣审    | 调节灯具校验时的亮度,                  |
| 冗戊    | 6选项: 100%/50%/25%/12%/6%/0%。 |
| 速度    | 校验效果帧速。                      |

# 7. 芯片写址/参数成功现象

| 厂家 | 灯具芯片     | 上电自检<br>颜色 | 地址    |       | 常规<br>(字段+无信号+上电)                               |                            | 电流参数  |       | 自通道参数 |       |
|----|----------|------------|-------|-------|-------------------------------------------------|----------------------------|-------|-------|-------|-------|
|    |          |            | 首灯    | 余灯    | 首灯                                              | 余灯                         | 首灯    | 余灯    | 首灯    | 余灯    |
|    | UCS512A  | 白          | 蓝     | 蓝     | /                                               | 1                          | 1     | /     | /     | 1     |
|    | UCS512A1 | 白          | 蓝     | 蓝     | /                                               | 1                          | 1     | /     | /     | 1     |
|    | UCS512A2 | 白          | 蓝     | 蓝     | /                                               | 1                          | 1     | /     | /     | 1     |
|    | UCS512B3 | 白          | 蓝     | 蓝     | /                                               | 1                          | 1     | /     | 1     | 1     |
|    | UCS512C  | 脚位选择       | 自     | 白     | /                                               | 1                          | 1     | /     | 1     | 1     |
|    | UCS512C0 | 1          | 自     | 白     | /                                               | 1                          | 1     | /     | 1     | 1     |
| 联  | UCS512C3 | 自定义        | 自_25% | 自_25% | 红_25%                                           | 红_25%                      | 1     | /     | 1     | 1     |
| 芯  | UCS512C4 | 自定义        | 自_25% | 自_25% | 红_25%                                           | 红_25%                      | 1     | /     | 1     | 1     |
| 科  | UCS512CN | 自定义        | 黄_22% | 自_22% | 黄_22%                                           | 上电颜色                       | 1     | /     | /     | 1     |
|    | UCS512D  | 自定义        | 黄_22% | 自_22% | 黄_22%                                           | 上电颜色                       | 黄_22% | 红_22% | 1     | 1     |
|    | UCS512E0 | 自定义        | 黄_22% | 自_22% | 黄_22%                                           | 上电颜色                       | 1     | /     | 黄_22% | 绿_22% |
|    | UCS512EH | 自定义        | 黄_22% | 自_22% | 黄_22%                                           | 上电颜色                       | 黄_22% | 红_22% | 黄_22% | 绿_22% |
|    | UCS512G4 | 自定义        | 黄_22% | 白_22% | ①白 <b>_22%</b><br>②红 <b>_22%</b><br>(开自动写<br>码) | ①白<br>_22%<br>②红<br>_22%(开 | 自_22% | 白_22% | /     | /     |

| 厂家 | 灯具芯片      | 上电自检        | 地址                                                  |                                                                                                    | 常规<br>(字段+无信号+上电)                                                                                                    |                                                                                                    | 电流参数                                                                                                    |           | 自通道参数 |    |
|----|-----------|-------------|-----------------------------------------------------|----------------------------------------------------------------------------------------------------|----------------------------------------------------------------------------------------------------|----------------------------------------------------------------------------------------------------|----------------------------------------------------------------------------------------------------|-----------|-------|----|
|    |           | 颜色          | 首灯                                                  | 余灯                                                                                                    | 首灯                                                                                                    | 余灯                                                                                                    | 首灯                                                                                                    | 余灯        | 首灯    | 余灯 |
|    |           |             |                                                     |                                                                                                    | ③黄 <b>_22%</b><br>(关自动写<br>码)                                                                                                    | 自动写码)<br>③黄<br>_22%(关<br>自动写码)                                                                                                    |                                                                                                    |           |       |    |
|    | UCS512G6  | 自定义         | ①黄_22%<br>②红_22%(并<br>联写址 0)<br>③绿_22%(并<br>联写址非 0) | <ol> <li>①白_22%</li> <li>②红_22%</li> <li>(并联写址</li> <li>0)</li> <li>③绿_22%</li> <li>(并联写址</li> <li>非 0)</li> </ol> | <ol> <li>①白_22%</li> <li>②红_22%</li> <li>(开自动写码)</li> <li>③黄_22%</li> <li>(关自动写码)</li> </ol>                                                                                                    | <ol> <li>①白</li> <li>22%</li> <li>②红</li> <li>22% (开</li> <li>自动写码)</li> <li>③黄</li> <li>22% (关</li> <li>自动写码)</li> </ol>                                                   | 白_22%                                                                                                    | 白_22%     | /     | 1  |
|    | UCS512H4  | 自定义         | ①红_22%(并<br>联写址)<br>②绿_22%(级<br>联写址)                | ①绿_22%<br>(并联写<br>址)<br>②白_22%<br>(级联写<br>址)                                                                       | <ol> <li>①黄_22%</li> <li>(开地址线<br/>检测写 赴山<br/>可 黄_22%</li> <li>(开地,所)</li> <li>②黄_22%</li> <li>(开地,所)</li> <li>③自定关地</li> <li>(勤)</li> <li>(勤)</li> <li>(勤)</li> <li>(勤)</li> <li>(勤)</li> <li>(勤)</li> <li>(勤)</li> <li>(勤)</li> <li>(勤)</li> <li>(勤)</li> <li>(勤)</li> <li>(勤)</li> <li>(勤)</li> </ol> | <ol> <li>①红</li> <li>22%(开</li> <li>地址线检</li> <li>测,码)</li> <li>②黄</li> <li>22%(开</li> <li>地址关白)</li> <li>③自定(关地)</li> <li>小线检测)</li> <li>③自定(关地)</li> <li>址线检测)</li> </ol> | <ol> <li>①白</li> <li>_22%</li> <li>(并联写</li> <li>参)</li> <li>②黄</li> <li>_22%</li> <li>(级联写</li> <li>参)</li> </ol> | 白_22%     | 1     | /  |
|    | DMX512AP  | 1           | 白                                                   | 白                                                                                                    | 1                                                                                                    | 1                                                                                                    | 1                                                                                                    | 1         | 1     | 1  |
|    | SM16512   | 1           | 绿                                                   | 绿                                                                                                    | 1                                                                                                    | 1                                                                                                    | 1                                                                                                    | 1         | 1     | 1  |
|    | SM16511   | 1           | 绿                                                   | 绿                                                                                                    | 1                                                                                                    | 1                                                                                                    | 1                                                                                                    | 1         | 1     | 1  |
|    | SM16520   | 1           | 绿                                                   | 绿                                                                                                    | 1                                                                                                    | 1                                                                                                    | 1                                                                                                    | 1         | 1     | 1  |
| 明  | SM16500   | 自定义         | 红                                                   | 绿                                                                                                    | 红                                                                                                    | 上电颜色                                                                                                    | 1                                                                                                    | 1         | 1     | 1  |
| 微  | SM17500   | 自定义         | 红                                                   | 绿                                                                                                    | 红                                                                                                    | 上电颜色                                                                                                    | 红                                                                                                    | 黄         | 红     | 紫  |
|    | SM17512   | 自定义         | 红                                                   | 绿                                                                                                    | 蓝                                                                                                    | 蓝                                                                                                    | 1                                                                                                    | /         | 1     | 1  |
|    | SM17522   | 1           | 红                                                   | 绿                                                                                                    | 红                                                                                                    | 蓝                                                                                                    | 红                                                                                                    | 黄         | 1     | 1  |
|    | SM18522P  | /           | 红                                                   | 绿                                                                                                    | 红                                                                                                    | 蓝                                                                                                    | 红                                                                                                    | 黄         | 1     | 1  |
|    | SM18522PH | 1           | 红                                                   | 绿                                                                                                    | 红                                                                                                    |                                                                                                    | 红                                                                                                    |           | 1     | 1  |
| 思域 | SW-D      |             | 黄                                                   | 绿                                                                                                    | /                                                                                                    | /                                                                                                    | 1                                                                                                    | 1         | 1     | 1  |
|    | HI512A4   | 目定义         | 红_25%                                               | 绿_25%                                                                                                    | ≰I_25%                                                                                                    | 绿_25%                                                                                                    | 1                                                                                                    | 1         | 1     | /  |
| 智  | HI512A6   | 目定义         | 红_25%                                               | 绿_25%                                                                                                    | ≝L_25%                                                                                                    | 绿_25%                                                                                                    | 1                                                                                                    | 1         | 1     | 1  |
| 芯  | HISTZAU   |             | 日<br>/在 059/                                        | 日 (月 05%)                                                                                                    |                                                                                                    | 日 (月 059)                                                                                                    | /                                                                                                    | /         | 1     | 1  |
|    | HISTZD    |             | <u>کا_</u> 25%                                      | 球_25%                                                                                                    | 球_25%                                                                                                    | 球_25%                                                                                                    | 球_25%                                                                                                    | 球_25%     | 1     | 1  |
|    |           |             | 3L_23%                                              | 绿_25%<br>#                                                                                                    | 绿_23%                                                                                                    | /<br>///////////////////////////////////                                                                                                    | 銢_25%                                                                                                    | 烁_25%     | 1     | 1  |
|    |           |             | 监                                                   | 监                                                                                                    | 1                                                                                                    | 1                                                                                                    | 1                                                                                                    | 1         | 1     | 1  |
|    | TM512ALT  |             | <u>)</u><br>四                                       | <u>)</u> 施                                                                                                    | 1                                                                                                    | 1                                                                                                    | 1                                                                                                    | 1         | 1     | 1  |
| 天  |           | / 助台進权      |                                                     |                                                                                                    |                                                                                                    | 1                                                                                                    | 1                                                                                                    | 1         | 1     | 1  |
| 微  | TM512AC2  |             | 白                                                   |                                                                                                    | 1                                                                                                    | 1                                                                                                    | 1                                                                                                    | 1         | 1     | 1  |
|    | TM512AC3  | 嵌           | 日<br>百                                              | 日<br>                                                                                                    | 1                                                                                                    | 1                                                                                                    | 1                                                                                                    | 1         | 1     | 1  |
|    |           | 嵌           | 日                                                   | 日<br>占                                                                                                    | /                                                                                                    | /                                                                                                    | (                                                                                                    | /<br>4T   | /     | /  |
|    |           | .iiii.<br>/ | 央 47                                                |                                                                                                    | 央                                                                                                    | 工电颜巴                                                                                                    | 央                                                                                                    | た.<br>/   | 1     | 1  |
|    | GS0512    | 1           | ビー 1                                                | 月                                                                                                    | 1                                                                                                    | 1                                                                                                    | 1                                                                                                    | 1         | 1     | 1  |
| 君略 | GS0511    | 1           | /<br>41                                             | / 書                                                                                                    | 1                                                                                                    | 1                                                                                                    | /<br>4丁                                                                                                    | /<br>4T   | 1     | 1  |
|    | 000010    | 1           | だ.<br>がT                                            | 主                                                                                                    | 1                                                                                                    | 1                                                                                                    | <u> </u>                                                                                                    | 約1.<br>約1 | 1     | 1  |
|    | 630315    | 1           | šL.                                                 | 月                                                                                                    | 1                                                                                                    | 1                                                                                                    | <u>≩L</u>                                                                                                    | ₹L.       | /     | /  |

## 8. 在线更新

写码器可通过程序文件进行一键升级,TF卡装有《DWIN\_SET》程序文件夹,SD卡装有《BZQ.bin》程序文件,更新操作如下:

注: D9 及以下的版本不支持通过此方法更新为 E10 版本。

1、更新屏幕显示:写码器在通电状态下,插入 TF 卡,屏幕开始更新(更新过程中快速刷新界面图片)。

| 编址器                 | (III) <sup>,</sup> | ▶ 芯片选择               |
|---------------------|--------------------|----------------------|
| 智能编址 测试效果           |                    | UCS512C4 UCS512D     |
| 编址校验 TTL 数点测试       |                    | UCS512E自通道 SM16500P  |
| 高级编址 其他设置           |                    | SM1751X SM17522P     |
| DMX 控台         关于版本 |                    | SM17500官规 SM17500自通道 |
|                     |                    |                      |

- 2、更新完毕后,屏幕自动黑屏,此时请断电并将 TF 卡弹出。
- 3、断电情况下插入已有更新程序文件的 SD 卡,通电开机并根据提示点选【更新固件】进行更新。

|              | 固件更新程序                |  |  |  |
|--------------|-----------------------|--|--|--|
| 固件更新程序<br>A2 | 新固体版本: E11<br>中文 更新固件 |  |  |  |
| 田州東新程度       | 田供再新程度                |  |  |  |
| 回计史新性序       | 回作史前性序                |  |  |  |

### 9. 配件清单

| 图片       | 名称                 | 数量 | 备注 |
|----------|--------------------|----|----|
| 2        | 2P 接线端子(橙色)        | 1  |    |
| <b>N</b> | <b>3P</b> 接线端子(绿色) | 2  |    |
| 1        | 一字螺丝刀              | 1  |    |